## Distanční zápis

## Ve stanoveném termínu (bude uveden ve Vaší elektronické přihlášce)

| MUNI<br>Arts                                                   | Filozofická fakulta     Typ programu       Kreativita a počítače - praktický kurz     Celoživotní       v programu Celoživotní vzdělávání     Vyučovací jazyk       CŽV - Kreativita a počítače     Éština |   |
|----------------------------------------------------------------|----------------------------------------------------------------------------------------------------|---|
| Stav přihlášky                                                 |                                                                                                    |   |
| Předepsané zkoušky                                             |                                                                                                    |   |
| Výsledky přijímacího řízení                                    |                                                                                                    | • |
| výsledek pŘijímacího Řízení<br>✔ Přijat(a)                     |                                                                                                    |   |
| Informace k přijímací zkoušce       Zapsat se můžete v termínu |                                                                                                    |   |

se můžete do celoživotního studia zapsat prostřednictví své e-přihlášky. Po tuto dobu najdete ve své e-přihlášce tlačítko "Zapsat se do studia".

| Přihláška číslo: <b>3990172</b>                                                                                                    |                                                                                                    | ZALOŽENO / VYPLNĚNO / PODÁNO / ZAPLACENO                                                       |
|----------------------------------------------------------------------------------------------------|----------------------------------------------------------------------------------------------------|------------------------------------------------------------------------------------------------|
| MUNI<br>FSS                                                                                                    | Fakulta sociálních studií<br>Bezpečnostní a strategická studia<br>1. V kombinaci s Environmentální studia<br>Prezenční<br>Přijímací řízení do bakalářských a magisterských studijních programů pro akademický rok<br>2020/2021 | Typ programu<br>Bakalářské studium<br>Vyučovací jazyk<br>Line čeština<br>O Podrobně o programu |
| Chcete něco doplnit nebo změniť?  Chcete něco doplnit nebo změniť?  Osobní informace  Upravit Studium, zkoušky a dokumenty  Upravit Platba za přijímací řízení (450 Kč) |                                                                                                    | Termín podání do půlnoci 29. 2. 2020<br>Zapsat se do studia                                    |
| (i) Informace k p<br>Stav přihlášky, Př                                                                                                    | <b>řijímacímu řízení</b><br>edepsané zkoušky, Oznámení fakulty, Výsledky přijímacího řízení                                                                                                    |                                                                                                |
| Rekapitulace přihlášky                                                                                                    | Zrušit                                                                                                    | podání přihlášky Zrušit přihlášku Historie změn                                                |

Po kliknutí na něj vyjádříte souhlas se zápisem a potvrzení, že heslo, které vám bude následně přiděleno, uchováte v tajnosti a budete ho mít pod kontrolou.

Přihláška číslo: 4081145

| MUNI<br>Ped | Pedagogická fakulta<br>Aplikovaná behaviorální analýza<br>v programu Celoživotní vzdělávání<br>PdF MU: Přijímací řízení pro celoživotní vzdělávání - uzávěrka 15. 9. 2020 | Typ programu<br>Celoživotní vzdělávání<br>Vyučovací jazyk<br>Cěština |
|-------------|----------------------------------------------------------------------------------------------------|----------------------------------------------------------------------|
|             |                                                                                                    |                                                                      |

## Zápis do studia

🗖 lotvrzuji, že se zapisuji do celoživotního studia v oboru Aplikovaná behaviorální analýza, forma studia celoživotní a vyjadřuji vůli ve studiu studovat. \*

potvrzuji, že heslo, které si pro přístup do IS MU zvolím, budu udržovat v tajnosti, abych měl svoje operace v IS MU pod plnou kontrolou.\*

Zapsat do studia

Následně vám bude přiděleno tzv. **UČO neboli univerzitní číslo osoby** (pokud ho už nemáte z dřívějšího působení na univerzitě). To bude vaší identitou následujících několik let – pomocí UČO se budete přihlašovat do informačních systémů, k aplikacím MS Office nebo třeba k počítačům ve studovnách.

| Přihláška číslo: <b>4081145</b>          |                                                                                                    |                                                                        |  |  |
|------------------------------------------|----------------------------------------------------------------------------------------------------|------------------------------------------------------------------------|--|--|
| MUNI<br>Ped                              | Pedagogická fakulta<br>Aplikovaná behaviorální analýza<br>v programu Celoživotní vzdělávání<br>PdF MU: Přijímací řízení pro celoživotní vzdělávání - uzávěrka 15. 9. 2020 | Typ programu<br>Celoživotní vzdělávání<br>Vyučovací jazyk<br>i čeština |  |  |
| Potvrzení:                               | Zápis do studia proběhl úspěšně.                                                                                                    |                                                                        |  |  |
| Bylo Vám přido<br>Vaše učo si pečlivě za | Éleno univerzitní číslo osoby (učo): 506752<br>znamenejte. Budete jej potřebovat pro přihlášení do IS MU.<br>Přihlásit do IS MU                                           |                                                                        |  |  |

Nyní se již můžete pomocí UČO přihlásit do Informačního systému MU. Při prvním přihlášení si nastavíte tzv. primární heslo. To bude sloužit pro přihlášení k informačním systémům a dalším důležitým online platformám. Vedle primárního hesla existuje ještě tzv. sekundární heslo, které si nastavíte později a které slouží především pro přihlašování k počítačům ve studovnách nebo k wifi.

Pokud aktuálně působíte na MU, použijete své stávající primární heslo. Pokud jste na MU studovali dříve, ale nyní již IS nepoužíváte, můžete si zvolit, zda použijete své původní primární heslo, nebo si nastavíte nové.

## Nastavení primárního hesla pro přihlášení do ISu a INETu

|           | Lucie Druha Pekarkova (stud PrF MU), učo 506752                                                                 |
|-----------|----------------------------------------------------------------------------------------------------|
|           | Zadejte nové primární heslo *                                                                                   |
|           |                                                                                                    |
|           | Opište pro kontrolu nové primární heslo *                                                                       |
|           |                                                                                                    |
|           | • Zobrazit hesla v otevřené podobě                                                                              |
|           |                                                                                                    |
|           |                                                                                                    |
| Varování: | Heslo si pečlivě poznamenejte. Tato operace je jednorázová a nelze ji zopakovat například při zapomenutí hesla. |
|           | Uložit primární heslo                                                                                           |

Po úspěšném přihlášení můžete začít Informační systém MU naplno využívat – seznámit se s jeho funkcemi a pustit se do sestavování rozvrhu na podzimní semestr.

Pokud jste si nastavili nové primární heslo, uvidíte na titulní straně upozornění, že je potřeba provést ještě ověření vaší totožnosti. To budete moci provést několika způsoby.